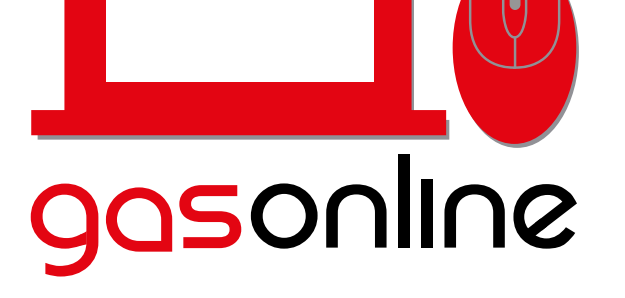

Abastecimiento de combustible a flotas **Click!** 

www.gasonline.com.gt

## Canje de TOKENS EMPRESA

Villa Nuev:

matte

Santa Cataria

DENTE EL INCIENSO GUATEMALA

SHELL LA SEXTA 6AV 3-58 GUATEMALA

PUMA 9C 14-00 COL CASTILLO LARA JUATEMALA GUATEMALA Z7 TEXACO AVENIDA LA BRIGADA 14-36, COLONIA SAN IGNACIO GUATEMALA

Comprar Combustible en BANCA EMPRESA

online-logistics.jpg

🔨 📓 pumas.jpg

BANCA EMPRI

Comprar Combustible en BANCA

BANCA PERSONAL

↑ Si localización.jpg

GUATEMALA Z3 Zona 4

SUATEMALA Z4 Zona 7

SINCIONES DEL

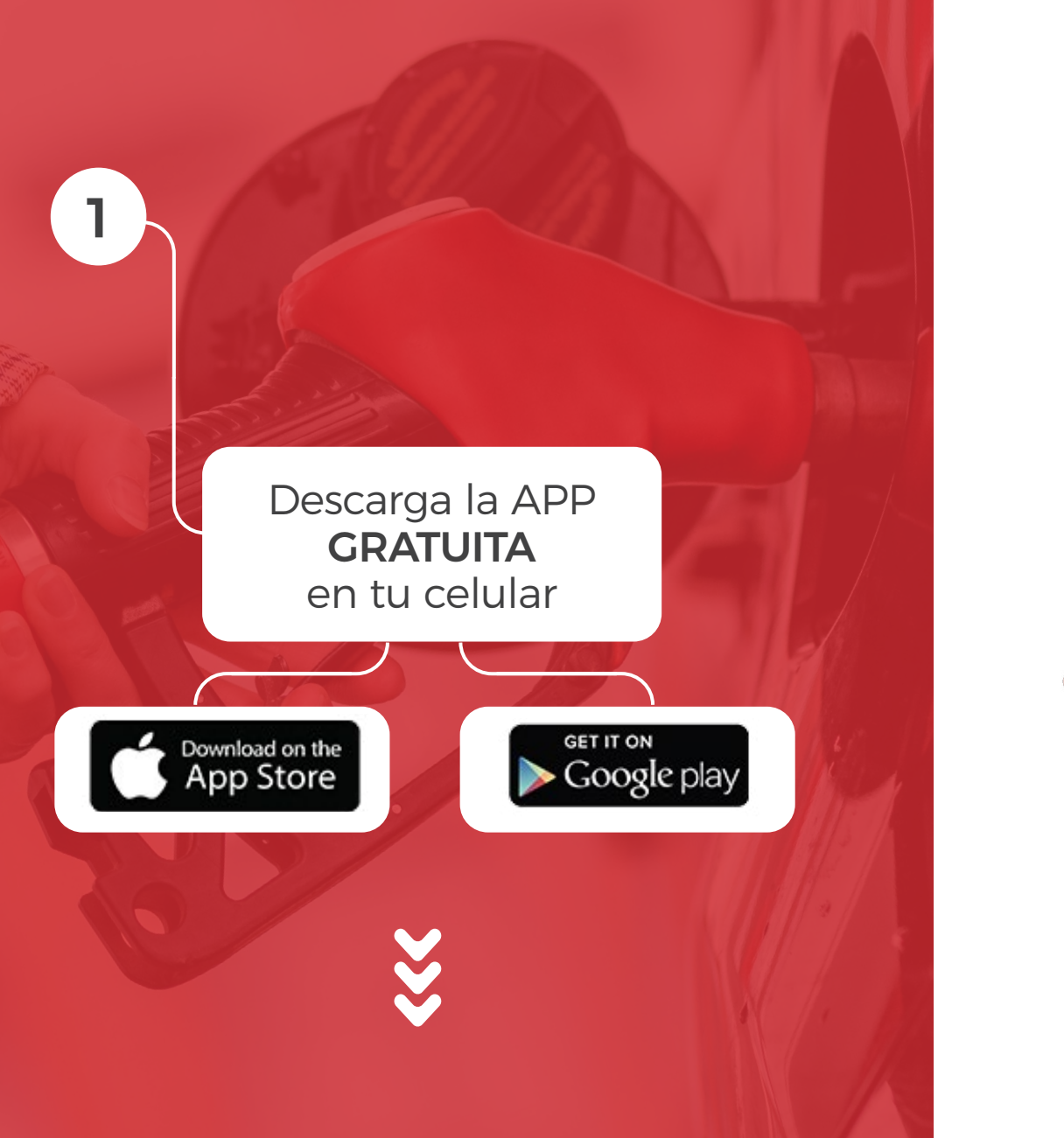

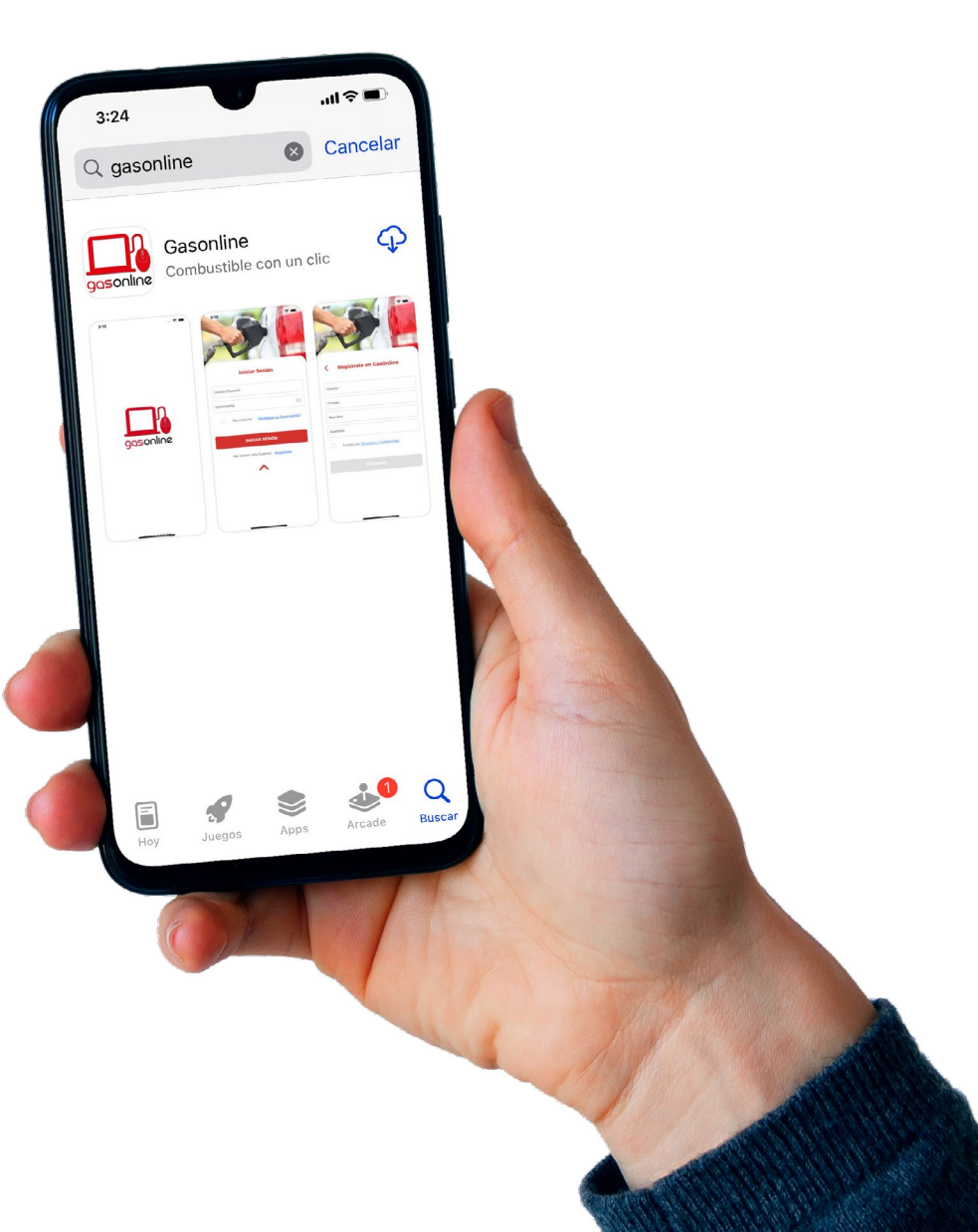

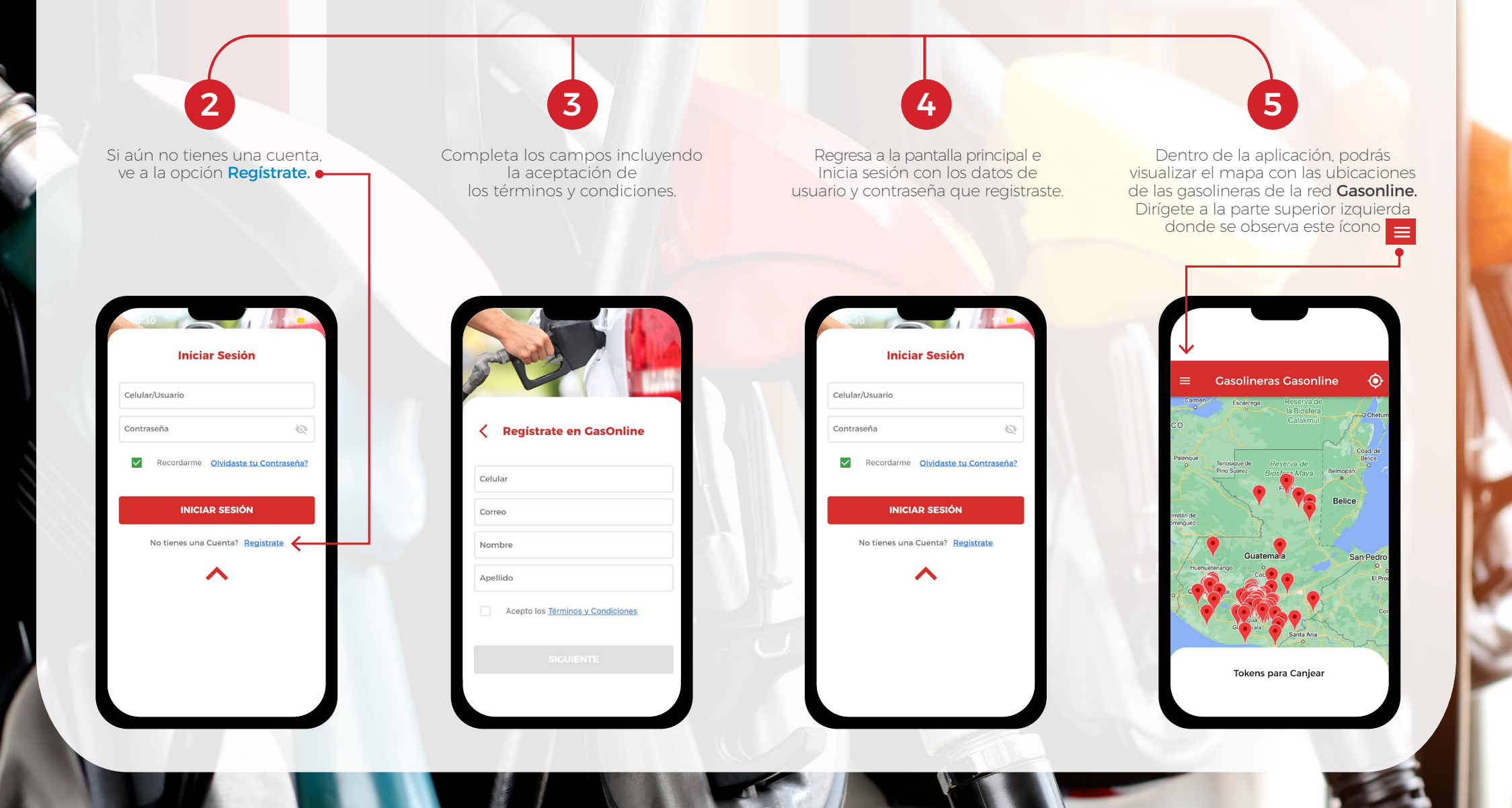

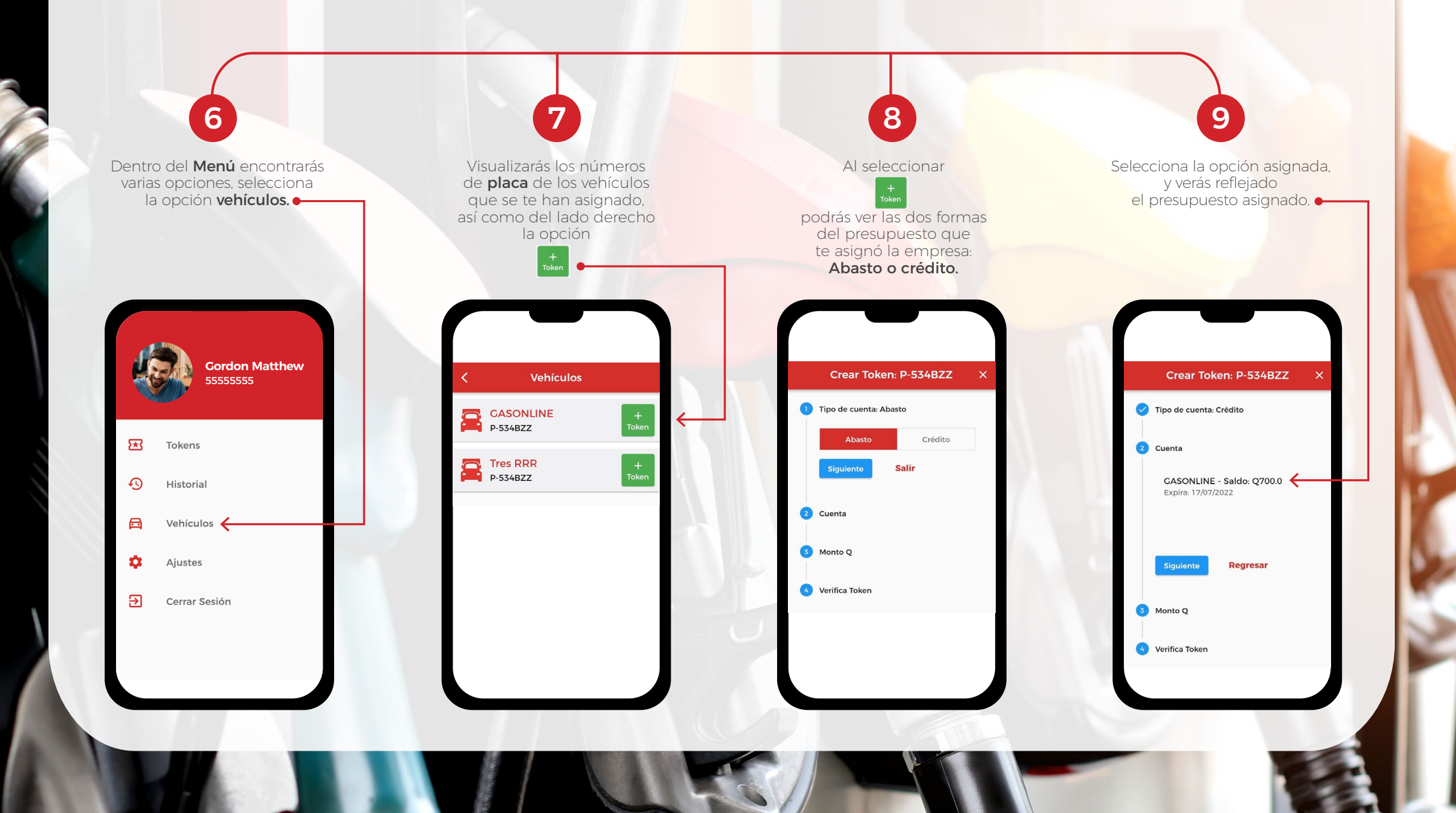

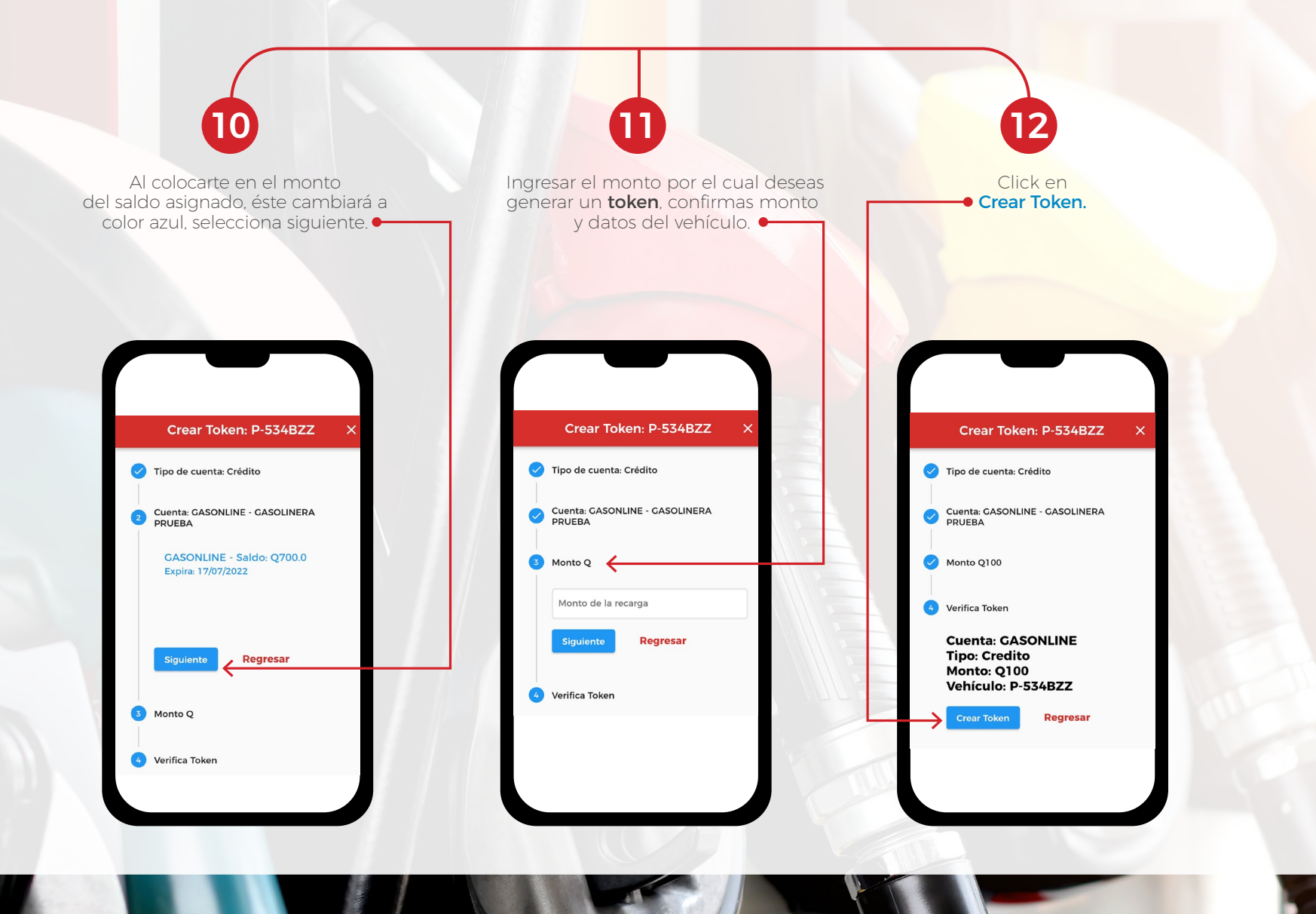

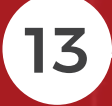

Recibirás un mensaje de texto y notificación push en tu celular, con los datos del token.

hoy, 6:45 p. m.

>>>

GASONLINE: Token Gasonline 3460250por Q 100.00 No Autorizacion 00776947

Dirígete a la gasolinera más cercana de la red Gasonline, para canjear tu token y abastecer tu vehículo de combustible.

14

## Ir a PUMA NIAGARA

Confirma tu viaje a VHII 18 AV 1-96 ZONA 15, GUATEMALA, **GUATEMALA** 

Cancelar

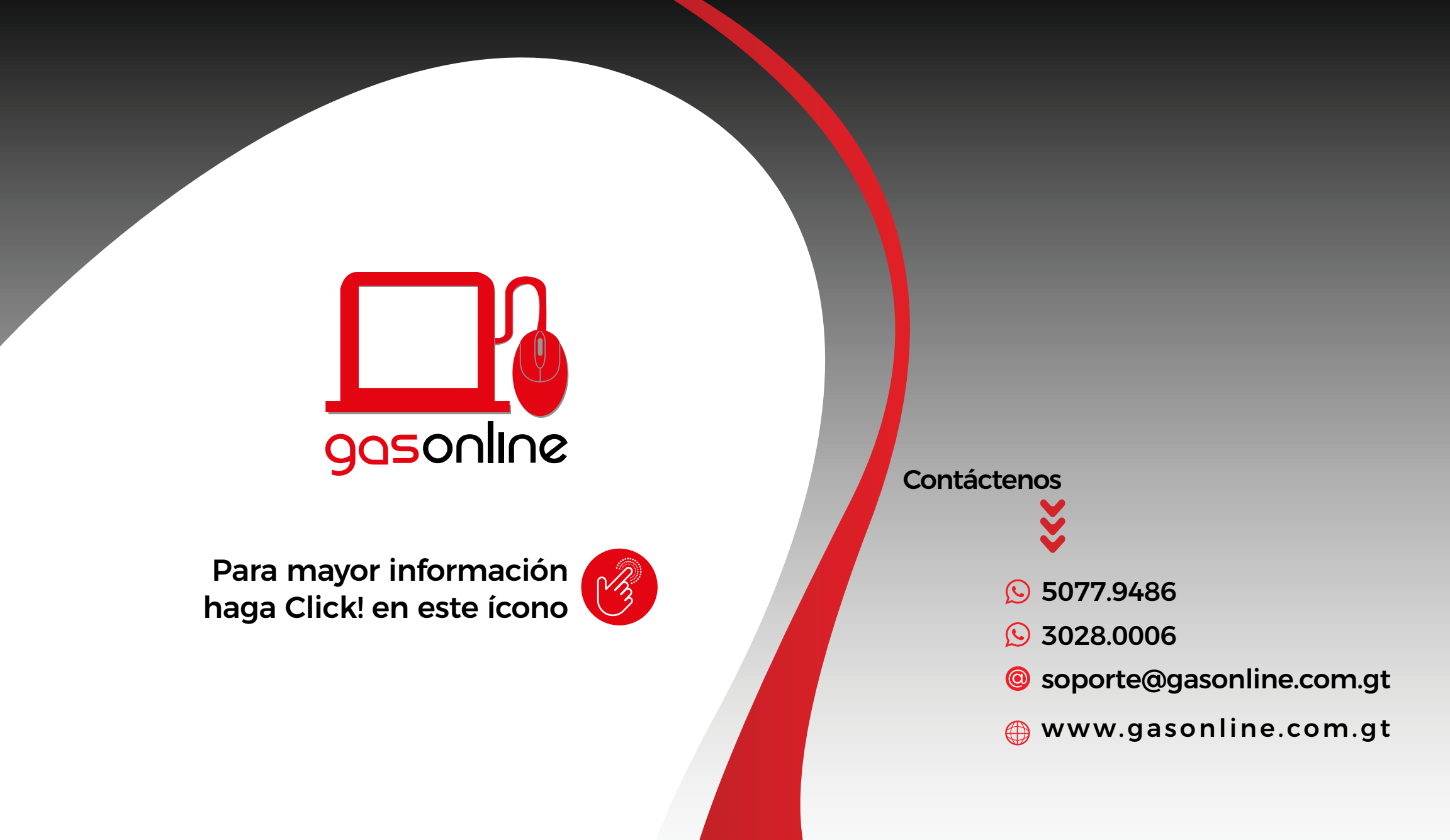